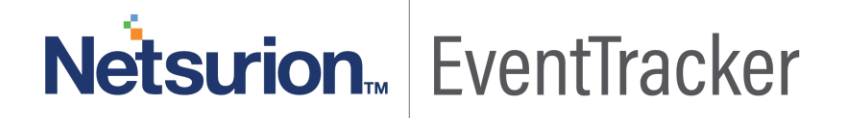

# How to – Configure Barracuda NG Firewall to forward logs to EventTracker EventTracker v8.x and above

Publication Date: May 20, 2019

#### Abstract

This guide provides instructions to configure **Barracuda NG Firewall F-Series** to send the syslog to EventTracker Enterprise. Once syslog is being configured to send to EventTracker Manager, alerts and reports can be configured into EventTracker.

#### Scope

The configurations detailed in this guide are consistent with **EventTracker Essential** and **Barracuda NG Firewall F-Series** (F18, F80, F180, F280, F380, F400, F600, F800, F900, f1000).

#### Audience

Administrators who are responsible for monitoring Barracuda NG Firewall F-Series which are running using EventTracker Manager.

The information contained in this document represents the current view of EventTracker. on the issues discussed as of the date of publication. Because EventTracker must respond to changing market conditions, it should not be interpreted to be a commitment on the part of EventTracker, and EventTracker cannot guarantee the accuracy of any information presented after the date of publication.

This document is for informational purposes only. EventTracker MAKES NO WARRANTIES, EXPRESS OR IMPLIED, AS TO THE INFORMATION IN THIS DOCUMENT.

Complying with all applicable copyright laws is the responsibility of the user. Without limiting the rights under copyright, this paper may be freely distributed without permission from EventTracker, if its content is unaltered, nothing is added to the content and credit to EventTracker is provided.

EventTracker may have patents, patent applications, trademarks, copyrights, or other intellectual property rights covering subject matter in this document. Except as expressly provided in any written license agreement from EventTracker, the furnishing of this document does not give you any license to these patents, trademarks, copyrights, or other intellectual property.

The example companies, organizations, products, people and events depicted herein are fictitious. No association with any real company, organization, product, person or event is intended or should be inferred.

© 2019 EventTracker Security LLC. All rights reserved. The names of actual companies and products mentioned herein may be the trademarks of their respective owners.

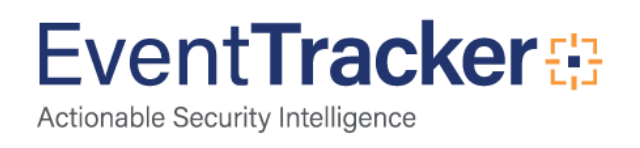

# **Table of Contents**

| Abstract                                                            | 1   |
|---------------------------------------------------------------------|-----|
| Scope                                                               | 1   |
| Audience                                                            | 1   |
| Barracuda NG Firewall F-Series                                      | 3   |
| Prerequisites                                                       | . 3 |
| Configure Barracuda NextGen Firewall to send syslog to EventTracker | 3   |
| Logging into the Barracuda NextGen Firewall F-Series                | . 3 |
| Configuring the Logstream Destinations                              | . 4 |
| Configuring Logdata Filters                                         | . 4 |
| Enabling the Syslog Service                                         | 5   |

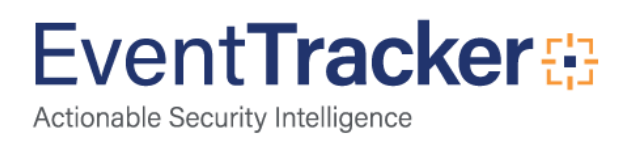

# **Barracuda NG Firewall F-Series**

The Barracuda NextGen Firewall F-Series is a family of hardware, virtual, and cloud-based appliances that protect and enhance your dispersed network infrastructure. They deliver advanced security by tightly integrating a comprehensive set of next-generation firewall technologies, including Layer 7 application profiling, intrusion prevention, web filtering, malware and advanced threat protection, antispam protection, and network access control.

In addition, the F-Series combines highly resilient VPN technology with intelligent traffic management and WAN optimization capabilities. This lets you reduce line costs, increase overall network availability, improve site-to-site connectivity, and ensure uninterrupted access to applications hosted in the cloud. Scalable centralized management helps you reduce administrative overhead while defining and enforcing granular policies across your entire dispersed network.

#### Prerequisites

- EventTracker v8.x and later should be installed.
- Barracuda NG Firewall F-Series (F18, F80, F180, F280, F380, F400, F600, F800, F900, f1000) should be installed and configured.
- An exception should be added into windows firewall on EventTracker machine for syslog port 514.

# Configure Barracuda NextGen Firewall to send syslog to EventTracker

### Logging into the Barracuda NextGen Firewall F-Series

- 1. Launch NextGen Admin.
- 2. Enter the Management IP, Username, and Password.

| (a) Consult    | 0.000             |
|----------------|-------------------|
| 9 Firewall     | Control Center 0: |
| Address / Name | 192.168.200.200   |
| Isemame        | root              |
| assword        | •••••             |
|                | -                 |

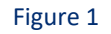

3. Click Sign In.

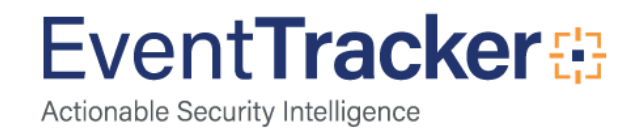

## Configuring the Logstream Destinations

- 1. Configure the data transfer settings for the Eventtracker server. You can optionally choose to send all syslog data via an SSLencrypted connection.
- 2. Go to CONFIGURATION > Configuration Tree > Box > Infrastructure Services > Syslog Streaming.
- 3. In the left menu, select Logstream Destinations.
- 4. Click Lock.
- 5. Click + in the Destinations table. The Destinations window opens.
- 6. Configure the EventTracker server logstream destination
- 7. Enter the name "e.g. EventTracker".
- 8. Remote Loghost Select explicit-IP
- 9. Loghost IP Address Enter the IP address of the EventTracker server.
- 10. Loghost Port EventTracker server port.

### **Configuring Logdata Filters**

Define profiles specifying the log file types to be transferred / streamed.

- 1. Go to CONFIGURATION > Configuration Tree > Box > Infrastructure Services > Syslog Streaming.
- 2. In the left menu, select Logdata Filters.
- 3. Click Lock.
- 4. Click the + icon to add a new filter.
- 5. Enter a Name "e.g. FILT01" and click OK. The Filters window opens.
- 6. Click + in the Data Selection table and select Firewall\_Audit\_Log.
- 7. In the Affected Box Logdata section select Selection from the Data Selector dropdown.
- 8. Click + to add a Data Selection. The Data Selection window opens.
- 9. Enter a Name and click OK.
- 10. In the Log Groups table, click + and select Firewall-Activity-Only from the list.

| Data Selection         |                        |     |   |
|------------------------|------------------------|-----|---|
| Log Groups             |                        | + × | Ô |
|                        | Firewall-Activity-Only |     |   |
|                        |                        |     |   |
|                        |                        |     |   |
|                        |                        |     |   |
| Log Message Filter     | All                    | •   | Ô |
| Selected Message Types |                        | + X | Ô |
|                        |                        |     |   |
|                        |                        |     |   |
|                        |                        |     |   |
|                        |                        |     | · |

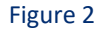

- 11. In the Data Selection Table, from the log message filter select the following filters.
  - o Auth

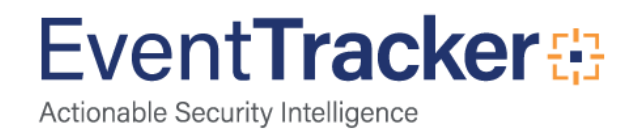

4

- o Config
- o Firewall
- o Network
- o virscan
- o wifi
- Watchdog

12. Click OK.

- 13. In the Affected Service Logdata section, select None from the Data Selector dropdown.
- 14. Click **OK**.

### Enabling the Syslog Service

1. Go to CONFIGURATION > Configuration Tree > Box > Infrastructure Services > Syslog Streaming.

| Stream Configuration |              |        |
|----------------------|--------------|--------|
| Active Stream        | yes 🗸        | â      |
| Log Destinations     | • ×          | â      |
|                      | Eventtracker |        |
|                      |              |        |
| Log Filters          | + X          | i<br>O |
|                      | FILT01       |        |
|                      |              |        |
|                      |              | 1      |

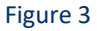

- 2. Set Enable the Syslog service to yes.
- Click on + on log destination and select the Log Destination which we configured in the section <u>Configuring the Logstream</u> <u>Destinations</u>
- 4. Click on + on log filter and select the filter which we configured in the section Configuring Logdata Filters
- 5. Click Send Changes and Activate.

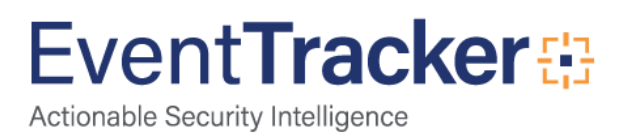